# Alumno: Christian Valdespin Bautista

Maestría en Ingeniería en Seguridad y Tecnologías de la Información.

# Materia: Servicios de Seguridad en Sistemas Operativos Multiusuario.

Profesor: M. en C. Marcos Arturo Rosales García.

## Actividad: Cracking de Contraseñas en offline.

#### Reporte de Actividades:

- 1. A través del programa Ophcrack romper las contraseñas de cuentas de usuario y almacenadas en la base de datos de la SAM.
  - Otro programa similar Johntheripper
- 2. Ver como deshabilitar en Windows XP un hash de administrador de LM y dejar solo el hash de NT.

#### Introducción:

El sistema operativo Windows no almacena la contraseña de la cuenta de usuario en texto claro, genera dos representaciones de contraseña distinta, denominada normalmente "hash". Estos hash se almacenan en la base de datos del SAM.

**Nota:** Cuando se establece o cambia la contraseña de una cuenta de usuario por otra que contiene menos de 15 caracteres, Windows genera un hash de LM y un hash de NT de la contraseña.

### **Diferencias:**

LM

- Manda todos los caracteres a mayúsculas
- La contraseña la divide en 2 partes de 7 caracteres

- A cada cadena de 7 caracteres le aplica hash MD5.
- Solo cifra los 14 caracteres si tiene mas no los cifra los guarda en claro
- NT

.

- También las manda a mayúsculas
- Para el ataque ocupamos un Live CD
  - Este Live CD hace un ataque hibrido.
  - Tiene un kernel de Linux (por lo tanto actúa con una partición de disco duro EXT3 por que no existen permisos de NTFS)
  - Hace un ataque a la contraseña que se encuentra System32/config/SAM

| 0 0                        |                                   | 0                     | ) 🕜      | $\langle \rangle$ |              |        | 0    |
|----------------------------|-----------------------------------|-----------------------|----------|-------------------|--------------|--------|------|
| Load Dele                  | te Save                           | Tables Sto            | ip Help  | Exit              |              |        | Abou |
| rogress Statist            | ics Preferences                   |                       |          |                   |              |        |      |
| User $ abla$               | LM Hash                           | NT Hash               | LM Pwd 1 | LM Pwd 2          |              | NT Pwd |      |
| Administrador              | 41163b31ff9b73b                   | ea7c23f2efca850e      | 0000     | empty             | 0000         |        |      |
| nvitado                    |                                   | 31d6cfe0d16ae93       |          |                   | empty        |        |      |
| USR_ADMINISTRA.            | 865e7d12f2e3576                   | dde0b9e5766c26        |          |                   |              |        |      |
| WAM_ADMINISTR              | d6701d3c85d40b                    | bcda55553cecaaa       |          |                   |              |        |      |
| sistente de ayuda          | 7063033e67242c                    | 73f16496b6c2bcd       |          | UFCXUXI           |              |        |      |
| 5UPPORT_388945a0           |                                   | 3897899793443e        |          |                   |              |        |      |
| ireNA                      | 46981350e496c7                    | a5df8f8f4f5563b6      |          | В                 |              |        |      |
|                            |                                   |                       |          |                   |              |        |      |
| Tabla                      | Directory                         | Shotur                |          |                   | Dense source |        |      |
| Table<br>⊉…                | Directory                         | Status<br>100% in RAM |          |                   | Progress     |        |      |
| Table<br>∄ ● XP free smal  | Directory<br>//mt/hdc/tables/x    | Status<br>100% in RAM |          |                   | Progress     |        |      |
| Table<br>∰– ● XP free smal | Directory<br>I //mnt/hdc/tables/x | Status<br>100% in RAM |          |                   | Progress     |        |      |
| Table<br>∄- ● XP free smal | Directory<br>I //mnt/hdc/tables/x | Status<br>100% in RAM |          |                   | Progress     |        |      |
| Table<br>⊕- ● XP free smal | Directory<br>//mnt/hdc/tables/x   | Status<br>100% in RAM |          |                   | Progress     |        |      |

• Creamos los siguientes usuarios de Windows XP:

| Nombre       | Password          | Encontrado |
|--------------|-------------------|------------|
| FireNA       | misticvb          | si         |
| misticvb     | taviut021Kegr7ypf | no         |
| superusuario | FireNovato1214    | si         |
| cvba         | FireNA3019        | si         |

• En la siguiente figura boteamos el sistema para iniciar el ataque por fuerza bruta.

|                    |                    |                  | ophcrack |                   |                | - 0       |
|--------------------|--------------------|------------------|----------|-------------------|----------------|-----------|
| 0 0                | 1                  | 0                | ) 🕜      | $\langle \rangle$ |                | OS        |
| Load Dele          | te Save            | Tables Sto       | p Help   | Exit              |                | About     |
| rogress Statisti   | cs Preferences     |                  |          |                   |                |           |
| User $ abla$       | LM Hash            | NT Hash          | LM Pwd 1 | LM Pwd 2          | NT Pwd         |           |
| Administrador      | 41163b31ff9b73b    | ea7c23f2efca850e | 0000     | empty             | 0000           |           |
| Invitado           |                    | 31d6cfe0d16ae93  |          |                   | empty          |           |
| USR_ADMINISTRA     | 865e7d12f2e3576    | dde0b9e5766c26   |          |                   |                |           |
| WAM_ADMINISTR      | d6701d3c85d40b     | bcda55553cecaaa  | 01Z3AKD  |                   |                |           |
| Asistente de ayuda | 7063033e67242c     | 73f16496b6c2bcd  |          | UFCXUXI           |                |           |
| SUPPORT_388945a0   |                    | 3897899793443e   |          |                   |                |           |
| FireNA             | 46981350e496c7     | a5df8f8f4f5563b6 |          | В                 |                |           |
| misticvb           |                    | 4b113000a2b5bf   |          |                   |                |           |
| superusuario       | d57d2487647f8a6    | b4593be71ff5518  | FIRENOV  | AT01214           | FireNovato1214 |           |
| vba                | e51ce2374841e24f   | 05361f221bd45a7  | FIRENA3  | 019               | FireNA3019     |           |
|                    |                    |                  |          |                   |                |           |
| Table              | Directory          | Status           |          |                   | Progress       |           |
| 🗄 🌒 XP free smal   | //mnt/hdc/tables/x | 100% in RAM      |          |                   |                |           |
|                    |                    |                  |          |                   |                |           |
| eload: done        | Brute              | force: 96%       | Pwd fe   | ound: 4/10        | Time elapsed:  | )h 2m 26s |

• Al final del análisis podemos observar que de todos los usuarios el único que no encontró su contraseña es:

| Misticvb       spicrask         Operation       Spicrask         Operation       Spicrask         Operation       Spicrask         Operation       Spicrask         Operation       Spicrask         Operation       Spicrask         Operation       Spicrask         Operation       Spicrask         Operation       Spicrask       Spicrask         Operation       Spicrask       Spicrask       Spicrask         Operation       Spicrask       Spicrask       Spicrask       Spicrask         Operation       Spicrask       Spicrask <th>Nombre</th> <th>Passwo</th> <th>ord</th> <th></th>                                                                                                    | Nombre   | Passwo                                                                                                    | ord                                                                                                    |                                                                                                    |
|----------------------------------------------------------------------------------------------------|----------|----------------------------------------------------------------------------------------------------|----------------------------------------------------------------------------------------------------|----------------------------------------------------------------------------------------------------|
| Operation     Operation       Load     Delete     Save       Load     Delete     Save       Tables     Crack       Weight     Exit       Administration     Teleteric       Manipulation     Transit       Load     Statistics       Notice     Teleteric       Manipulation     Transit       Listics     Teleteric       Manipulation     Transit       Manipulation     Transit                                                                                                    | Misticvb | taviut0                                                                                                    | 21Kegr7ypf                                                                                                    |                                                                                                    |
| Loss       Delete       Sue       Tele       Cack       Help       Exit       Advance         Progress       Statistics       Preferences         User       LM Hesh       NT Hesh       LM Ped 1       LM Ped 2       NT Ped         Administrator       41/05/D3/167/24.       7/2/37/04/86/04/26/99       0000       empty       0000         IUSR, ADMINISTA       EGGer/12/22/37/04       64/05/60/14/99.2.       end/2/36/60/14/99.2.       end/2/36/60/14/99.2.       empty       empty         UUSR, ADMINISTA       EGGer/12/22/37/04       64/06/60/14/99.2.       end/2/36/04/14/94.2.       end/2/36/04/14/94.2.                                                                                                    |          | <b>0</b>                                                                                                    | ophcrack                                                                                                    | - ¤ ×                                                                                                    |
| Losse         Losse         NT Heals         LM Peed         NT Peed         Losse         NT Peed         Losse         Comparison         Losse         NT Peed         Losse         NT Peed         Losse         NT Peed         Losse         Losse         NT Peed         Losse         Losse         NT Peed         Losse         Losse         <                                                                                                    |          | ۵ 🕹 🖉                                                                                                    | 7 🔅 🕜 곚                                                                                                    | 05                                                                                                    |
| Uber         Litheb         NT Heab         MT Heab         LM Red         NT Ped           Administration         4163b3218731b.         an1/23504.080.0000         empty         0000           Initiation         MT Red         MT Red         empty         empty           IUSR, ADMINSTA.         E05er12172317.         44e01845702.ex.         not found         empty           IUSR, ADMINSTA.         E05er12172317.         44e01845702.ex.         not found         empty           VIMAL         Administration         107031881940b.         biology 3099073445e.         empty         empty           SUPROFT         23106906.ex.         not found         not found         not found         mot found           SUPROFT         3894320         40931300806.ex.         not found         not found         mot found           SUPROFT         40931300806.ex.         40931320896.ex.         mot found         mot found         mot found           supersuration         05301761318.ex.         4053120176138.ex.         mot found         mot found         mot found           supersuration         05301761318.ex.         40931200806.ex.         mot found         mot found         mot found           supersuration         05301761318.ex.         053017761318.e                                                                                                    |          | Programs Statistics Professores                                                                                                    | es crack neip Exit                                                                                                    | About                                                                                                    |
| Administrader         41.03/b31(Pro/1a         ar/2.23/04/b30         00.00         empty           IVINAde/<br>IVINAde/<br>IVINAde/ |          | User   LM Hash                                                                                                    | NT Hash LM Pwd 1 LM Pwd 2                                                                                                    | NT Pwd                                                                                                    |
| Table         Directory         Status         Progress           ⊡ - ● XP free small //mnth/dc/tables/x         100% in RAM                                                                                                    |          | Administrador         41163b3169b73b.         ah7.2           Initiado         3126         3126           IUSRA, ADNINISTRA.         0567412762376.         delos           MUMAL ASMINISTRA.         0567412762376.         delos           MUMAL ASMINISTRA.         0507412762376.         delos           Martina de ayuda         700033667242 | 21064c8290         0000         empty           6x012ax93         not found         send found           9x9750c28         not found         uFCXUXI           9x997418         mot found         UFCXUXI           9x9750506         MISTEV         B           9x9719518         FRENOV         B           9x9719518         FRENOV         AT01224           1x211x9518         FRENOV         O19 | 0000<br>empty<br>not found<br>not found<br>not found<br>mit found<br>mit trub<br>firekoato 214<br>firekoato 214 |
|                                                                                                    |          | Table         Directory           ① - ● X0 free small //mnthdc/tables/x         10                                                                                                    | Status P                                                                                                    |                                                                                                    |

2. Ver como deshabilitar en Windows XP un hash de administrador de LM y dejar solo el hash de NT.

- En caso de deshabilitar el hash LM se pueden producir los siguientes problemas
  - Los usuarios sin un hash de LM no podrán conectarse a un equipo basado en Windows 95 o en Windows 98 que actúe de servidor a menos que el cliente de servicios de directorio para Windows 95 y Windows 98 esté instalado en el servidor.
  - Los usuarios de equipos basados en Windows 95 o en Windows 98 no podrán autenticarse en los servidores con su cuenta de dominio a menos que tengan instalado el cliente de servicios de directorio en sus equipos.
  - Los usuarios de equipos basados en Windows 95 o en Windows 98 no podrán autenticarse con una cuenta local en un servidor si éste ha deshabilitado los hash de LM a menos que tengan instalado el cliente de servicios de directorio en sus equipos.
  - Es posible que los usuarios no puedan cambiar sus contraseñas de dominio desde un equipo basado en Windows 95 o en Windows 98, o que tengan problemas de bloqueo de cuenta cuando intenten cambiarlas desde estos clientes anteriores.
  - Es posible que los usuarios de los clientes de Macintosh Outlook 2001 no puedan tener acceso a sus buzones en servidores de Microsoft Exchange Server. Es posible que vean el siguiente error en Outlook:

Las credenciales de inicio de sesión suministradas son incorrectas. Asegúrese de que el nombre de usuario y el dominio son correctos y vuelva a introducir su contraseña.

- Windows XP y Windows Server 2003
  - Para agregar este valor DWORD mediante el Editor del Registro, siga estos pasos:
    - 1. Haga clic en **Inicio** y en **Ejecutar**, escriba **regedit** y haga clic en **Aceptar**.

| Ejecuta | r 🛛 🕄                                                                                                   |
|---------|----------------------------------------------------------------------------------------------------|
| -       | Escriba el nombre del programa, carpeta, documento o<br>recurso de Internet que desea que Windows abra. |
| Abrir:  | regedit 🗸                                                                                               |
|         | Aceptar Cancelar Examinar                                                                               |

- 2. Busque la siguiente clave del Registro y haga clic en ella:
- 3. HKEY\_LOCAL\_MACHINE\SYSTEM\CurrentControlS et\Control\Lsa (Figura 1 y 1.1)
- 4. En el menú **Edición**, seleccione **Nuevo** y haga clic en **Valor DWORD**. (Figura 2)
- 5. Escriba **NoLMHash** y presione Entrar.
- 6. En el menú Edición, haga clic en Modificar.
- 7. Escriba 1 y, a continuación, haga clic en Aceptar.
- 8. Reinicie el equipo y, a continuación, cambie la contraseña.

| 💣 Editor del Registro               |                     |                  |                                     |  |
|-------------------------------------|---------------------|------------------|-------------------------------------|--|
| Archivo Edición Ver Favoritos Ayuda |                     |                  |                                     |  |
| 🛛 🚇 Mi PC 📃 🔼                       | Nombre              | Tipo             | Datos                               |  |
| HKEY_CLASSES_ROOT                   | (Predeterminado)    | REG_SZ           | (valor no establecido)              |  |
|                                     |                     | REG_SZ           | USERNAME                            |  |
| 😟 🚞 HARDWARE                        | ab SystemBootDevice | REG_52           | multi(U)disk(U)rdisk(U)partition(1) |  |
| 🖶 🚞 SAM                             | WaitToKillService   | REG_32<br>DEG_57 | 20000                               |  |
| SECURITY                            |                     | Ked_be           | 20000                               |  |
|                                     |                     |                  |                                     |  |
| E ControlSet001                     |                     |                  |                                     |  |
| 🕀 🦲 ControlSet003                   |                     |                  |                                     |  |
|                                     |                     |                  |                                     |  |
|                                     |                     |                  |                                     |  |
| AGP                                 |                     |                  |                                     |  |
| BackupRestore                       |                     |                  |                                     |  |
| - 📄 Biosinfo                        |                     |                  |                                     |  |
| BootVerification                    |                     |                  |                                     |  |
| E Citrix                            |                     |                  |                                     |  |
| E Cass                              |                     |                  |                                     |  |
| COM Name Arb                        |                     |                  |                                     |  |
| 🕀 🧰 ComputerName                    |                     |                  |                                     |  |
| 🕀 🦲 ContentIndex                    |                     |                  |                                     |  |
| ContentIndexC                       |                     |                  |                                     |  |
|                                     |                     |                  |                                     |  |
|                                     |                     |                  |                                     |  |

Mi PC\HKEY\_LOCAL\_MACHINE\SYSTEM\CurrentControlSet\Control

Figura 1

| 🖗 Editor del Registro  |                                |                                                                                                    |              |                         |  |
|------------------------|--------------------------------|----------------------------------------------------------------------------------------------------|--------------|-------------------------|--|
| Archivo Edición Ver Fa | avoritos Ayuda                 |                                                                                                    |              |                         |  |
| 🕀 🧰 Cl                 | ass 🔥                          | Nombre                                                                                                    | Tipo         | Datos                   |  |
| <u>-</u> Ca            | DeviceInstal                   | (Predeterminado)                                                                                                    | REG_SZ       | (valor no establecido)  |  |
|                        | OM Name Arb                    | auditbaseobjects                                                                                                    | REG_DWORD    | 0×00000000 (0)          |  |
|                        | omputerName                    | Authentication P                                                                                                    | REG_MULTI_SZ | msv1_0                  |  |
|                        |                                | Bounds                                                                                                    | REG_BINARY   | 00 30 00 00 00 20 00 00 |  |
|                        | asbCoptrol                     | 📆 crashonauditfail                                                                                                    | REG_DWORD    | 0×00000000 (0)          |  |
|                        | riticalDeviceD                 | disabledomaincreds                                                                                                    | REG_DWORD    | 0×00000000 (0)          |  |
| 🕀 🧰 De                 | eviceClasses                   | 👸 everyoneincludes                                                                                                    | REG_DWORD    | 0×00000000 (0)          |  |
| - 🛅 Fil                | leSystem                       | Contraction of the second second seco | REG_DWORD    | 0×00000000 (0)          |  |
| 🕀 🧰 Gr                 | aphicsDrivers                  | orceguest 🔣                                                                                                    | REG_DWORD    | 0×00000001 (1)          |  |
| - 🧰 Gr                 | oupOrderList                   | fullprivilegeauditing                                                                                                    | REG_BINARY   | 00                      |  |
| 🕀 🧰 H4                 | AL I                           | 👪 ImpersonatePrivil                                                                                                    | REG_DWORD    | 0×00000001 (1)          |  |
| 🧰 hiv                  | velist                         | 👪 limitblankpasswor                                                                                                    | REG_DWORD    | 0×00000001 (1)          |  |
| 🕀 🧰 ID                 | ConfigDB                       | Imcompatibilitylevel                                                                                                    | REG_DWORD    | 0×00000000 (0)          |  |
| 🕀 🧰 Ke                 | eyboard Layo                   | 👪 LsaPid                                                                                                    | REG_DWORD    | 0×000002ec (748)        |  |
| 🕀 📃 Ke                 | eyboard Layo                   | 式 nodefaultadmino                                                                                                    | REG_DWORD    | 0×00000001 (1)          |  |
| • <u> </u>             | a                              | 💐 nolmhash                                                                                                    | REG_DWORD    | 0×00000000 (0)          |  |
|                        | ediaCategorie                  | Notification Pack                                                                                                    | REG_MULTI_SZ | scecli                  |  |
|                        | ediaInterface<br>ediaBroportio | - Contraction and the second second s | REG_DWORD    | 0×00000000 (0)          |  |
| E B Me                 | ediaResource                   | Restrictanonymou                                                                                                    | REG_DWORD    | 0×00000001 (1)          |  |

Figura 1.1

| Archivo | Edición Ver Favoritos Ayud                                                                                                    | а                                    |                                                                                                    |                                                                                                    |    |                                                                                                    |
|---------|----------------------------------------------------------------------------------------------------|--------------------------------------|----------------------------------------------------------------------------------------------------|----------------------------------------------------------------------------------------------------|----|----------------------------------------------------------------------------------------------------|
|         | Nuevo                                                                                                    | •                                    | Clave                                                                                                    |                                                                                                    | 1  | Datos                                                                                                    |
|         | Permisos<br>Eliminar Supr<br>Cambiar nombre<br>Coniar nombre de clave                                                                                  |                                      | Valor alfanumérico<br>Valor binario<br>Valor DWORD<br>Valor de cadena m<br>Valor de cadena e                                                                              | )<br>últiple<br>×pandible                                                                                            | 52 | (valor no establecido)<br>0×00000000 (0)<br>msv1_0<br>00 30 00 00 00 20 00 00<br>0×00000000 (0)                                               |
|         |                                                                                                    |                                      | usabicuomainercus                                                                                                    |                                                                                                    | 1  | 0×00000000 (0)                                                                                                    |
|         | Buscar Ctri-                                                                                                    | FВ                                   | everyoneincludes                                                                                                    | REG_DWORD                                                                                                    |    | 0×00000000 (0)                                                                                                    |
|         | GraphicsDriver:     GroupOrderList     HAL     HAL     Inivelist     ConfigDB     Keyboard Layo     Keyboard Layo     Keyboard Layo     MediaCategorie | (\$) (20 (20 (20 (20 (20 (20 (20 (20 | Forceguest<br>Jullprivilegeauditing<br>ImpersonatePrivil<br>Imitblankpasswor<br>Imcompatibilitylevel<br>LsaPid<br>nodefaultadmino<br>Nodefaultadmino<br>Notification Pack | REG_DWORD<br>REG_BINARY<br>REG_DWORD<br>REG_DWORD<br>REG_DWORD<br>REG_DWORD<br>REG_DWORD<br>REG_DWORD<br>REG_MULTI_S | 52 | 0x00000001 (1)<br>00<br>0x00000001 (1)<br>0x00000000 (1)<br>0x00000000 (0)<br>0x0000002ec (748)<br>0x00000001 (1)<br>0x00000000 (0)<br>seceli |
|         | MediaInterface     MediaPropertie     MediaPropertie                                                                                                   | 01                                   | restrictanonymous<br>restrictanonymou                                                                                                    | REG_DWORD<br>REG_DWORD                                                                                               |    | 0x00000000 (0)<br>0x00000001 (1)                                                                                                    |

Figura 2

• Este valor DWORD impide que se creen hash de LM nuevos en los equipos basados en Windows XP y en Windows Server 2003. El historial de todos los hash de LM anteriores se borra al completar estos pasos.

|                        | -<br>                           |           |                         |
|------------------------|---------------------------------|-----------|-------------------------|
|                        | Nombre Tipa                     | )         | Datos                   |
|                        | (Predeterminado) REG            | _SZ       | (valor no establecido)  |
| Editar valor DWORD     | 2 🔀                             | DWORD     | 0×00000000 (0)          |
|                        |                                 | MULTI_SZ  | msv1_0                  |
| Nombre de valor:       |                                 | BINARY    | 00 30 00 00 00 20 00 00 |
| nolmhash               |                                 | DWORD     | 0×00000000 (0)          |
|                        |                                 | DWORD     | 0×00000000 (0)          |
| Información del valor: | Base                            | DWORD     | 0×00000000 (0)          |
| 1                      | <ul> <li>Hexadecimal</li> </ul> | DWORD     | 0×00000000 (0)          |
|                        | O Decimal                       | DWORD     | 0×00000001 (1)          |
|                        | <u> </u>                        | BINARY    | 00                      |
|                        | Accelus Consulta                | DWORD     | 0×00000001 (1)          |
|                        | Aceptar Lancelar                | DWORD     | 0×00000001 (1)          |
|                        |                                 | DWORD     | 0×00000000 (0)          |
| 🕀 🦲 Keyboard Layo      | 🔣 LsaPid REG                    | _DWORD    | 0x000002ec (748)        |
| 🕀 📃 Keyboard Layo      | 🛛 💐 nodefaultadmino REG         | _DWORD    | 0×00000001 (1)          |
| 🕀 🔁 Lsa                | 🔣 nolmhash 🛛 🛛 REG.             | _DWORD    | 0×00000000 (0)          |
| 🖽 🛄 MediaCategoria     | Notification Pack REG           | _MULTI_SZ | scecli                  |
| HediaInterface         | 📗 🕮 restrictanonymous 🛛 REG     | _DWORD    | 0×00000000 (0)          |
| MediaPropertie         | REG.                            | _DWORD    | 0×00000001 (1)          |

#### Conclusión:

- Para el primer ataque podemos observar que en base a la memoria asignada al equipo es el tiempo en que tarda hacer el ataque de fuerza bruta.
- Los diccionarios de la herramienta puede hacer que no se encuentre la contraseña.

• Si colocan contraseñas con longitud mínima de 15 caracteres, en este caso, Windows almacena un valor de hash de LM que no se puede usar para autenticar al usuario.